## TUTORIAL PARA CADASTRAR DOCUMENTOS NO SISTEMA SIPAC

<u>O cadastro de documento no SIPAC é realizado através do endereço</u> <u>https://sig.unila.edu.br/public/jsp/portal.jsf</u> Para iniciar o cadastro o(a) usuário deverá clicar em "entrar no sistema" como mostra a figura 1.

|                       | Editais Recentes                               | Comunicados |
|-----------------------|------------------------------------------------|-------------|
| LICITAÇÕES            |                                                |             |
| ATAS VIGENTES         |                                                |             |
| CONSULTAS             |                                                |             |
| Processos             |                                                |             |
| PROC. LIC./CONTRATOS  |                                                |             |
| DOCUMENTOS            |                                                |             |
| MATERIAIS             |                                                |             |
| UNIDADES              |                                                |             |
| CONTRATOS             | Olique saui e veis entres editais en andamente |             |
| DIÁRIAS               | Cilque aqui e veja outros eurais em anuamento. |             |
| TELEFONES             |                                                |             |
| EMITIR EXTRATO DIRF   |                                                |             |
| RESERVAS DE ESPAÇOS   |                                                |             |
| BOLETINS DE SERVIÇO   |                                                |             |
| AUTENTICAR DOCUMENTOS |                                                |             |
| Assinantes Externos   |                                                |             |
| Certidões             |                                                |             |
|                       |                                                |             |
| OTÍCIAS E COMUNICADOS |                                                |             |
| STICKS C GONDRICADOS  |                                                |             |

Figura 1: Tela de acesso ao SIPAC

Deverá preencher seus dados (login e senha) para acessar o módulo SIPAC.

| UNIVERSIDADE FEDERAL DA INTEGRAÇÃO L | ATINO-AMERICANA                                                                                                    |                                                                        |
|--------------------------------------|----------------------------------------------------------------------------------------------------|------------------------------------------------------------------------|
|                                      | AUTENTICAÇÃO INTEGRADA<br>Nome de usuário:<br>Digite seu login<br>Senha:<br>Digite sua senha<br>Esqueceu a senha?<br>Esqueceu a senha?<br>Esqueceu o usuário/login?<br>Perdeu o e-mail de confirmação de cadastro?<br>Mão possui cadastro?<br>Cadastro para servidor<br>Cadastro para aluno | Por razões de segurar<br>navegador quando ter<br>precisam de autentica |

## Acessar o "Portal Administrativo"

| Módulos                                  |                                    |                                 |                           |                        |                           |                       | PORTAIS                 |
|------------------------------------------|------------------------------------|---------------------------------|---------------------------|------------------------|---------------------------|-----------------------|-------------------------|
| Atendimento de<br>Requisições            | Almoxarifado                       | Auditoria e Controle<br>Interno | Biblioteca                | Boletim de Serviços    | Bolsas/Auxílios           |                       | Portal Admin            |
| Catálogo de<br>Materiais                 | Compra de Mat.<br>Informacionais   | Editora                         | Compras<br>Compartilhadas | Compras                | Licitação                 |                       | Portal da l<br>Centro/H |
| Compras -<br>Registros de Pr <u>eços</u> | Contratos                          | Projetos/Convênios              | Faturas                   | Infraestrutura         | Liquidação de<br>Despesas |                       | Portal da F             |
| <b>F</b><br>Orçamento                    | <b>F</b><br>DDO                    | Pagamento Online                | <b>Patrimônio Móvel</b>   | Patrimônio Imóvel      | Protocolo                 |                       | Portal da I             |
| Restaurante                              | Segurança do<br>Trabalho           | (3)<br>Transportes              | Planejamento de<br>Obras  | Espaços Físicos        |                           |                       |                         |
| OUTROS SISTEMA                           | IS                                 |                                 |                           |                        |                           |                       |                         |
| Sistema Acadêmico<br>(SIGAA)             | Sistema de Rec.<br>Humanos (SIGRH) | SIGAdmin                        |                           |                        |                           |                       |                         |
|                                          |                                    |                                 | Men                       | u Principal            |                           |                       |                         |
|                                          | SIPAC   Coorder                    | adoria de Tecnologia da         | a Informação -     Copy   | rright © 2005-2023 - L | JNILA - preto1.unila.intr | anet.sig1 - vSNAPSHOT |                         |
|                                          |                                    |                                 |                           |                        |                           |                       |                         |
|                                          |                                    |                                 |                           |                        |                           |                       |                         |

Figura 3: Tela de menus do SIPAC

## Acessar a aba Protocolo > Documentos > cadastrar documentos

| DEPARTAMENTO DE PÓS-GRADUAÇÃO (10.01.05.19.03)                                                | rtal Admin. 🧖 Alterar Senha  | 🎍 Mesa Virtual                               |                |                                  |
|-----------------------------------------------------------------------------------------------|------------------------------|----------------------------------------------|----------------|----------------------------------|
| )<br>Requisições 🧬 Bolsas/Auxílios 🛄 Comunicação 🛒 Compras 🖺 Contratos 🍶 Projetos 🔥 Orçamento | Patrimônio Móvel 📄 Protocolo | 🔊 Telefonia 🔍 Outros                         |                |                                  |
|                                                                                               | Processos                    |                                              | •              |                                  |
|                                                                                               | Documento                    | 5                                            |                | Consultar Documento              |
| lão há notícias cadastradas.                                                                  | Despachos<br>Assiran Da      | Eletronicos                                  | ,              | Cadastrar Documento              |
|                                                                                               | Assinar Do                   | umentos (U)<br>5 Pendentes de Indicação de A | Accinantes (0) | Registrar Dados do Documento     |
|                                                                                               | Etiquetas P                  | rotocoladoras                                | Assinances (0) | Alterar Encaminhamento           |
|                                                                                               | Etiquetas n                  | ara Canas                                    |                | Cancelar Encaminhamento          |
|                                                                                               |                              |                                              |                | Enviar                           |
| visos Autorizaçõ Bens Extrato Material Processos Requisições Transportes Gas                  | it Consultas                 |                                              | •              | Receber                          |
|                                                                                               | Relatórios                   |                                              |                | Cadastrar Ocorrências            |
| Abaixo estão listados os 20 últimos tópicos cadastrados.                                      | CÓDIGO DI                    | BARRAS                                       |                | Despacho Eletrônico              |
|                                                                                               | Anda                         | mento 🐃 Contratos                            |                | Ocorrências com Prazos Atrasados |
| Informações: 🖆                                                                                | GM                           | MO de                                        |                | Arquivar                         |
|                                                                                               | 9                            | Editais                                      |                | Desarquivar                      |
| Não há tópicos cadastrados.                                                                   |                              | 9                                            |                | Registrar Empréstimo             |
| Cadastrar Novo Tópico                                                                         |                              | Mesa Virtual                                 |                | Acompanhar Empréstimos           |
|                                                                                               |                              | PROCEESOS                                    |                |                                  |
|                                                                                               |                              | PROCESSOS                                    |                |                                  |
|                                                                                               | *                            | 0 🕋 24                                       |                |                                  |
|                                                                                               |                              |                                              |                |                                  |
|                                                                                               |                              | DOCUMENTOS                                   |                |                                  |
|                                                                                               | <b>.</b>                     | 0 😭 9                                        |                |                                  |
|                                                                                               |                              | 🕑 o                                          |                |                                  |
|                                                                                               | DAD                          | DS FUNCIONAIS DO<br>SERVIDOR                 |                |                                  |
|                                                                                               | Categoria:                   | écnico Administrativo                        |                |                                  |
| Portal Administrativo                                                                         | Cargo:                       | SSISTENTE EM                                 |                |                                  |

Figura 4: Aba Protocolo

No Tipo de Documento escolher a opção "Ata de Defesa de TCC" > Natureza do documento será "Ostensivo" > Assunto Detalhado será o nome do/a aluno/a > Clicar em "Anexar Documento Digital"

| ADTAMENTO DE DÓC CRADU                                                                                                    |                                                                                                    |                                                                                                    | Orçamento: 2023                           | 🎯 Módulos                                      | 🍏 Caixa Postal                                          | ≽ Abrir Chamado                            |
|----------------------------------------------------------------------------------------------------|----------------------------------------------------------------------------------------------------|----------------------------------------------------------------------------------------------------|-------------------------------------------|------------------------------------------------|---------------------------------------------------------|--------------------------------------------|
| ARTAMENTO DE POS-GRADU/                                                                                                    | AÇÃO (10.01.05.19.03)                                                                                                    |                                                                                                    |                                           | 嘴 Portal Admin.                                | 🕺 Alterar Senha                                         | 🚆 Mesa Virtual                             |
| al Administrativo > C                                                                                                    | Cadastrar Documento >                                                                                                    | INFORMAR DADOS GER                                                                                                    | AIS                                       |                                                |                                                         |                                            |
|                                                                                                    |                                                                                                    |                                                                                                    |                                           |                                                |                                                         |                                            |
| 0                                                                                                    |                                                                                                    |                                                                                                    |                                           |                                                |                                                         | $\bigcirc$                                 |
| Dados Gerais Do                                                                                                    | ⊂ N<br>ocumentos Anexados                                                                                                    | Interessados                                                                                                    | Movimentaç                                | ão Inicial                                     | Confirmação                                             | Comprovante                                |
| funcionalidade permite o<br>imento, informe os dados<br>documentos digitais, o sis<br><b>rônico.</b><br>Esta operação<br><b>. Clique aqui</b> | registro de documento avul<br>abaixo e selecione a opção<br>stema só permite o anexo d<br>o possui material para ajud<br>para acessar o(a) Manual | so na instituição, isto é,<br><b>Continuar &gt;&gt;</b> .<br>le arquivos cujo formato<br>a ao usuário:                       | , informação que n<br>o seja adotado pelo | ão demanda reunião<br>• <b>ePING - Padrões</b> | o e ordenação em proces<br><b>de Interoperabilidade</b> | so. Para cadastrar um<br><b>de Governo</b> |
|                                                                                                    |                                                                                                    | Dunce of                                                                                                    | Decumento                                 |                                                |                                                         |                                            |
| Tipo do Docu                                                                                                    | mento: * ATA DE DEFESA                                                                                                    | DE TCC                                                                                                    | DOCOMENTO                                 |                                                |                                                         | ]                                          |
|                                                                                                    | 🔥 Esse tipo de d                                                                                                    | ocumento exige um mínim                                                                                                    | io de 1 assinantes.                       |                                                |                                                         |                                            |
| Natureza do Docu                                                                                                    | mento: * OSTENSIVO                                                                                                    | *                                                                                                    |                                           |                                                |                                                         |                                            |
|                                                                                                    | Ostensivo:                                                                                                    | documento cujo teor deve<br>área pública do sistema.                                                                         | ser do conhecimento                       | o do público em geral                          | e ficará disponível para                                |                                            |
|                                                                                                    | Documentos<br>cadastrados                                                                                                    | como RESTRITO.                                                                                                    | coes pessoais (CPF,                       | RG, dados bancarios,                           | endereço) devem ser                                     |                                            |
| Assunto Deta                                                                                                    | alhado: * FULANO DE TAL                                                                                                    | como RESTRITO.                                                                                                    | coes pessoais (CPP,                       | ka, dados bancarios,                           | endereço) devem ser                                     |                                            |
| Assunto Deta                                                                                                    | alhado: * FULANO DE TAL<br>(1000 caractered)                                                                                                    | como RESTRITO.                                                                                                    | çoes pessoais (CPr,                       | RG, daugs bancarios,                           | endereço) devem ser                                     |                                            |
| Assunto Detr                                                                                                    | Alhado: * FULANO DE TAL<br>(1000 caractere<br>yações:                                                                                             | que contiveren informa;<br>como RESTRITO.                                                                                    | soes pessoais (CPr,                       |                                                | endereço) devem ser                                     |                                            |
| Assunto Detr                                                                                                    | Alhado: * FULANO DE TAL<br>(1000 caractere<br>vações:<br>(700 caractere                                                                           | que contiverem informat<br>como RESTRITO.<br>es/13 digitados)<br>s/0 digitados)                                              | coes pessoais (CPr,                       |                                                | endereço) devem ser                                     |                                            |
| Assunto Detr<br>Observ<br>Forma do Docu                                                                                                    | A Documentos     cadastrados alhado: * FULANO DE TAL     (1000 caractere vações:     (700 caracteree mento: * ○ Escrever Documento                | que contiverem informat<br>como RESTRITO.<br>es/13 digitados)<br>s/0 digitados)<br>:umento Anexar<br>* Campos de preenchimen | poes pessoais (Pr,                        |                                                | endereço) devem ser                                     |                                            |

Figura 5 - Cadastro de documentos

Conforme a figura 6 ponto deverá ser preenchido apenas as opções **Data do Documento** (data da ata de defesa) e **Data do Recebimento** (data do dia que está sendo cadastrada no sipac) > **Tipo de Conferência:** cópia simples > **Arquivo Digital**, clique em escolher arquivo e busque o caminho que a ata foi salva > o número de folhas será preenchido automaticamente. Após, clique em **Adicionar Assinante**.

| <b>Π</b> άδος δο <b>Π</b> οσυμεντο                                                                                       |                     |
|----------------------------------------------------------------------------------------------------|---------------------|
| Tipo do Documento: * ATA DE DEFESA DE TCC                                                                                |                     |
| Esse tipo de documento exige um mínimo de 1 assinantes.                                                                  |                     |
| Natureza do Documento: * OSTENSIVO 🗸                                                                                     |                     |
| Ostensivo: documento cujo teor deve ser do conhecimento do público em geral e ficará disponível para                     |                     |
| consulta na area publica do sistema.     Consulta na area publica do sistema.     Consulta na area publica do sistema.   |                     |
| cadastrados como RESTRITO.                                                                                               |                     |
| Assunto Detalhado: * FULANO DE TAL                                                                                       |                     |
| (1000 caracteres/0 digitados)                                                                                            |                     |
|                                                                                                    |                     |
| Observações:                                                                                                    |                     |
|                                                                                                    |                     |
| (700 caracteres/0 digitados)                                                                                             |                     |
| Forma do Documento: * 🔿 Escrever Documento 💿 Anexar Documento Digital                                                    |                     |
| DO DOCUMENTO DIGITAL                                                                                                    |                     |
| Origem do Documento: * 🖲 Documento Interno 🔿 Documento Externo [ ?]                                                      |                     |
| Identificador: ?                                                                                                    |                     |
| Ano: 0                                                                                                    |                     |
| Data do Documento: *                                                                                                    |                     |
| Data do Recebimento: *                                                                                                   |                     |
| The de Sectoritation in CELECIONE                                                                                        |                     |
| Arquius Disital:                                                                                                    |                     |
| Número de Folhas: *                                                                                                    |                     |
| 🔥 Para arquivos digitais será necessário informar pelo menos um Assinante do Documento que realizou a conferência deste. |                     |
| 🗙: Remover Assinante 🛛 😑: Pend. de Autenticação 🛛 🔵: Assinado pelo Autenticador                                          |                     |
| ANTES DO DOCUMENTO                                                                                                    | Adicionar Assinante |
| Nenhum assinante adicionado                                                                                              |                     |
| Cancelar Continuar >>                                                                                                    |                     |
| * Campos de preenchimento obrigatório.                                                                                   |                     |

Figura 6 – Preenchimento de dados

Escolha a opção de **Servidor de Outra Unidade** para escolher o nome de quem assinará a ata ou escolha minha assinatura, se for o caso

| Tip do Documento: * MI DE DEFESA DE TCC                                                                                                    | DADOS DO DOCUMENTO                                                                                                    |                                               |                     |                                   |
|----------------------------------------------------------------------------------------------------|----------------------------------------------------------------------------------------------------|-----------------------------------------------|---------------------|-----------------------------------|
| ▲ Este tipo de documento exige um minimo de 1 assimantes.   Netureza do Documento: * STENSIV   Obsensive: : cournento cujo tor deve ser do conhecimento do público em geral e ficará dispoinie para constructiva de marce pública dos serses.   Dotamatos que contiverem informações pessaels (CFP, RG, dados bancários, endereço) devem ser casatrados como RESTRITO.   Assunto Detainàci: * UnUANO DE TAL   1000 caracteres/0 digitados)   Observações:   (000 caracteres/0 digitados)   Observações:   (000 caracteres/0 digitados)   Observações:   (000 caracteres/0 digitados)   Dotamento: * © necumento Interno © cocumento Digital   Data do Documento: * © necumento Interno © cocumento Digital   Data do Documento: * © ?   As do Raccémento: * © ?   Data do Documento: * © ?   Minha Assinatura   Data do Roccémento: * © ?   Minha Assinatura   Data do Roccémento: * © ?   Minha Assinatura   Data do Roccémento: * © ?   Minha Assinatura   Data do Roccémento: * © ?   Minha Assinatura   Data do Roccémento: * © ?   Minha Assinatura   Data do Roccémento: * © ?   Minha Assinatura   Data do Roccémento: * © ?   Minha Assinatura   Data do Roccémento: * © ?   Minha Assinatura   Data do Roccémento: * © ?   Minha Assinatura   Data do Roccémento: * © ?   Minha Assinatura   Data do Roccémento: * © ?   Minha Assinatura   Pione do R                                                                                                    | Tipo do Documento: * ATA DE DEFESA DE TCC                                                                                                    |                                               | ]                   |                                   |
| Netureza do Documento: ©GTENSIVO   Observeções: Consulta na área púlicia do sistema.   Doserveções: CIODO caracteres/0 digitados)   Observeções: (IOO caracteres/0 digitados)   Observeções: (IOO caracteres/0 digitados)   Observeções: (IOO caracteres/0 digitados)   Observeções: (IOO caracteres/0 digitados)   Observeções: (IOO caracteres/0 digitados)   Observeções: (IOO caracteres/0 digitados)   Origen do Documento: © ocumento Interno   Observeções: (IOO caracteres/0 digitados)   Corgen do Documento: © ocumento Interno   Observeções: (IOO caracteres/0 digitados)   Manta do Documento: © ocumento Interno   Observeções: (IOO caracteres/0 digitados)   Manta do Documento: © ocumento Interno   Observeções: (IOO caracteres/0 digitados)   Manta do Documento: © ocumento Interno   Observeções: (IOO caracteres/0 digitados)   Manta do Bocolimento: © ocumento Interno   Documento: © ocumento Interno   Data do Bocolimento: © ocumento Interno   Data do Bocolimento: © ocumento Interno   Data do Bocolimento: © ocumento Interno   Numero de folita: * Centorio Interno   Manta do Bocolimento: © ocumento Interno   Data do Bocolimento: © ocumento Interno   Manta do Bocolimento: © ocumento Interno   Manta do Bocolimento: © ocumento Interno   Data do Bocoliment                                                                                                    | Esse tipo de documento exige um mínimo de 1 assinantes.                                                                                                    |                                               |                     |                                   |
| Stansive: documento cujo teor deve ser do conhecimento do público em geral e ficará disponível para consult na séra pública do sistema.   Documento: que contiverem informações pessoals (CFF, RG, dados banchrios, endereço) devem ser cadastrados com RESTRITO.   A seunto Detalhado: «   (JULANO DE TAL   (JOD caracteres/O digitados)   Observações:   (JOD caracteres/O digitados)   Forma do Documento: •   Origen do Documento: •   Origen do Documento: •   Data do Documento: •   Data do Documento: •   Identificadori   Identificadori   Paraulovo Digitai   Tipo de Conterència: •   Conterència: •   Conterència: •   Data do Receimento: •   Identificadori: •   Identificadori: •                                                                                                    | Natureza do Documento: * OSTENSIVO 🗸                                                                                                    |                                               |                     |                                   |
| Assunto Detailadd: * [PUANO DE TAL<br>(1000 caracteres/0 digitados)<br>Observações:<br>(700 caracteres/0 digitados)<br>Forma do Documento: * © escrever Documento Digital<br>Datos do Documento: * © escrever Documento Digital<br>Origem do Documento: * © escrever Documento Digital<br>Datos do Documento: * © escrever Documento Digital<br>Origem do Documento: * © escrever Documento Digital<br>Data do Documento: * © 12<br>Data do Documento: * © 12<br>Responsável pelo Recelimento: * © 12<br>Responsável pelo Recelimen | Ostensivo: documento cujo teor deve ser do conhecimento do público em geral e<br>consulta na área pública do sistema.<br>Documentos que contiverem informações pessoais (CPF, RG, dados bancários, cadastrados como RESTRITO. | ficará disponível para<br>endereço) devem ser |                     |                                   |
| (1000 caracteres/0 digitados)   Observações:   (700 caracteres/0 digitados)   Forma do Documento: *   Escrever Documento: *   © lastado Pacetimento:   Norigem do Documento: *   © lastado Documento: *   © lastado Documento: *   Para arquivo digitals será necesánio informar pelo meno                                                                                                    | Assunto Detalhado: * FULANO DE TAL                                                                                                    |                                               |                     |                                   |
| Observações:   (700 caracteres/0 digitados):   Forma do Documento: * Escrever Documento Digital   Dacos do Documento: * © Documento Interno © Documento Externo ?   Identificador:   An:   Data do Documento: * © ?   Data do Documento: * © ?   Data do Documento: * © ?   Data do Documento: * © ?   Data do Documento: * © ?   Data do Documento: * © ?   Data do Documento: * © ?   Minha Assinatura   Bresponsável pelo Recebimento:   Tipo de Conferência: * (CÓPIA SIMPLES ▼   Arquivo Digitai: Tutorial I - Cadastro SIGAA.pdf Remover Arquivo   Número de Folhas: * ?   Para arquivos digitais será necessário informar pelo menos un Assinante do Documento que realizou a conferência deste.   X: Remover Assinante • Pend. de Autenticação • Assinado pelo Autenticador   Assinate • Pend. de Autenticação • Assinado pelo Autenticador   Assinates   Servidor de Assinantes                                                                                                    | (1000 caracteres/0 digitados)                                                                                                    |                                               |                     |                                   |
| (700 caracteres/0 digitados)   Forma do Documento: * ● Escrever Documento Digital   Datos do Documento: * ● Documento Interno ● Documento Externo ?   Identificador:   Ano:   Data do Documento: *   Data do Documento: *   ①   Data do Documento: *   ①   Data do Recebimento: *   ①   Tipo de Conterência: *   COPISATINES   Número de Folhas: *   ②   Para arquivo digitais será necessáno informar pelo menos um Assinante do Documento que realizou a conferência deste.   X: Remover Assinante   Y: Remover Assinante   Y: Remover Assinante   O Documento: *   ②   Scittar Indicação de Assinantes   ③   Sintantes po Documento                                                                                                    | Observações:                                                                                                    | 1.                                            |                     |                                   |
| Forma do Documento: <ul> <li>Escrever Documento</li> <li>Anosa Do Documento</li> </ul> Diagos do Documento: <ul> <li>Documento:</li> <li>Deta do Documento:</li> <li>Image: Coloration informa pelo menos un Assinante do Documento que realizou a conferência deste.</li> <li>Interno:</li> <li>Interno:</li></ul>                                                                                                    | (700 caracteres/0 digitados)                                                                                                    |                                               |                     |                                   |
| DADOG DO DOCUMENTO DISTAL   Origem do Documento Interno   Identificador:   Identificador:   Ano:   Data do Documento: *   Data do Documento: *   Data do Recebinento:   Tipo de Conferência: *   COPLA SIMPLES   Arquivo Digita: Tutorial I - Cadastro SIGAA.pdf   Remover Arquivo   Número de Folhas: *   Para arquivos digitais será necessário informar pelo menos um Assinante do Documento que realizou a conferência deste.   X: Remover Assinante   Y: Remover Assinante   Sintart pelo Autenticação   Assinador pelo Autenticador   Solicitar Indicação de Assinantes   Grupo de Assinantes   Sintartes do Documento                                                                                                    | Forma do Documento: * 🔿 Escrever Documento 💿 Anexar Documento Digital                                                                                                    |                                               |                     |                                   |
| Origem do Documento Interno Documento Externo   Identificador: Identificador:   Ano: Identificador:   Data do Documento: * Identificador:   Data do Documento: * Identificador:   Data do Recebimento: Identificador:   Tipo de Conferência: * Identificador:   Arquivo Digitai: Tutorial I - Cadastro SIGAA.pdf   Número de Folhas: * Identificador:   Ara arquivos digitais será necessário informar pelo menos um Assinante do Documento que realizou a conferência deste.   Image: Remover Assinante Image: Pend. de Autenticação   Image: Remover Assinante Image: Pend. de Autenticação   Assinar Addicionar Assinante   Assinar Addicionar Assinante                                                                                                    | DADOS DO DOCUMENTO DIGITAL                                                                                                    |                                               |                     |                                   |
| Identificador: Identificador:   Ano: 0   Data do Documento: * III   Data do Dacumento: * III   Data do Recebinento: IIII   Cara do Recebinento: IIIIIIIIIIIIIIIIIIIIIIIIIIIIIIIIIIII                                                                                                    | Origem do Documento: * 🖲 Documento Interno 🔿 Documento Externo [?]                                                                                                    |                                               |                     |                                   |
| Ano: 0                                                                                                    | Identificador:                                                                                                    |                                               |                     | Adicionar Assinante               |
| Data do Documento: Im   Data do Recebimento: Im   Cabacto a Volucimento: Im   Responsável pelo Recebimento: Im   Tipo de Conferência: CÓPIA SIMPLES   Arquivo Digital: Tutorial I - Cadastro SIGAA.pdf   Número de Folhas: Im   Para arquivos digitais será necessário informar pelo menos um Assinante do Documento que realizou a conferência deste.   Immoder Immoder   Immoder Immoder <t< td=""><td></td><td></td><td></td><td>Minha Assinatura</td></t<>                                                                                                    |                                                                                                    |                                               |                     | Minha Assinatura                  |
| Responsável pelo Recebimento: CÓPIA SIMPLES   Tipo de Conferência: * CÓPIA SIMPLES   Arquivo Dígitai: Tutorial I - Cadastro SIGAA.pdf   Número de Folhas: * 2                                                                                                    | Data do Documento: *                                                                                                    |                                               | 2                   | Servidor da Unidade               |
| Tipo de Conferência: * CÓPIA SIMPLES  Tipo de Conferência: * CÓPIA SIMPLES  Arquivo Digitai: Tutorial I - Cadastro SIGAA.pdf Remover Arquivo Número de Folhas: * 2  Para arquivos digitais serà necessário informar pelo menos um Assinante do Documento que realizou a conferência deste. Remover Assinante •: Pend. de Autenticação •: Assinado pelo Autenticador  Solicitar Indicação de Assinantes  Assinartes po Documento  Assinarte Assinarte Assinante                                                                                                    | Responsável pelo Recebimento:                                                                                                    |                                               | 8                   | Seguidas de Outra Unidade         |
| Arquivo Digital: Tutorial I - Cadastro SIGAA.pdf Remover Arquivo<br>Número de Folhas: * 2<br>Arquivos digitais serà necessário informar pelo menos um Assinante do Documento que realizou a conferência deste.<br>Arquivos digitais serà necessário informar pelo menos um Assinante do Documento que realizou a conferência deste.<br>Solicitar Indicação de Assinantes<br>Solicitar Indicação de Assinantes<br>Assinantes do Documento<br>Assinantes do Documento<br>Assinantes do Documento                                                                                                    | Tipo de Conferência: * CÓPIA SIMPLES                                                                                                    |                                               | <u>~</u>            | Servicor de Outra Onidade         |
| Número de Folhas: * 2<br>A Para arquivos digitais será necessário informar pelo menos um Assinante do Documento que realizou a conferência deste.<br>X: Remover Assinante •: Pend. de Autenticação •: Assinado pelo Autenticador<br>Assinantes po Documento<br>Assinantes po Documento                                                                                                    | Arquivo Digital: Tutorial I - Cadastro SIGAA.pdf Remover Arquivo                                                                                                    |                                               | <u> </u>            | Terceirizado                      |
| A Para arquivos digitais será necessário informar pelo menos um Assinante do Documento que realizou a conferência deste.     A SSINANTES DO DOCUMENTO     DO DOCUMENTO     Assinart                                                                                                    | Número de Folhas: * 2                                                                                                    |                                               | 1                   | Externo                           |
| X: Remover Assinante       : Pend. de Autenticação       : Assinado pelo Autenticador       Solicitar Indicação de Assinantes         Assinantes do Documento       Assinar       Addicionar Assinante       Indicação de Assinantes                                                                                                    | Para arquivos digitais será necessário informar pelo menos um Assinante do Documento que re                                                                                                    | ealizou a conferência deste.                  | 2                   | Discente                          |
| K: Remover Assinante       E: Pend. de Autenticação       E: Assinado pelo Autenticador       Signantes         Assinantes do Documento       Assinar       Adicionar Assinante       Adicionar Assinante                                                                                                    |                                                                                                    | deste.                                        |                     | Solicitar Indicação de Assinantes |
| Assinantes do Documento Assinar Adicionar Assinante                                                                                                    | 🗙: Remover Assinante 🛛 😑: Pend. de Autenticação 🛛 🌑: Assinado pelo                                                                                                    | Autenticador                                  | 20                  | Grupo de Assinantes               |
|                                                                                                    | Assinantes do Documento                                                                                                    | Assinar                                       | Adicionar Assinante |                                   |

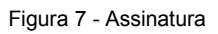

## Colocar o nome dos assinantes

| PORTAL ADM                                                  | INISTRATIVO                                       | > CADASTRAR DOCUMENTO >                                                                        | > INFORMAR DADOS GERA                                                                      | lis                                                                   |                                                        |                                                 |
|-------------------------------------------------------------|---------------------------------------------------|------------------------------------------------------------------------------------------------|--------------------------------------------------------------------------------------------|-----------------------------------------------------------------------|--------------------------------------------------------|-------------------------------------------------|
| <b>D</b> ados G                                             | erais                                             |                                                                                                |                                                                                            |                                                                       |                                                        |                                                 |
| Esta funciona<br>documento, i<br>Para docume<br>Eletrônico. | alidade permit<br>informe os da<br>ntos digitais, | te o registro de documento av<br>dos abaixo e selecione a opçã<br>o sistema só permite o anexo | rulso na instituição, isto é,<br>o <b>Continuar &gt;&gt;</b> .<br>de arquivos cujo formato | informação que não demanda re<br>seja adotado pelo <b>ePING - Pad</b> | união e ordenação em proc<br>rões de Interoperabilidad | esso. Para cadastrar um<br><b>de de Governo</b> |
| 2-2+4                                                       | Esta oper                                         | ração possui material para aju<br><b>qui</b> para acessar o(a) Manual                          | ida ao usuário:                                                                            |                                                                       |                                                        |                                                 |
|                                                             |                                                   |                                                                                                | Assinatura                                                                                 | de Documento                                                          |                                                        | X                                               |
| -                                                           | Consulte                                          | no formulário abaixo por servidore                                                             | es de outras unidades.<br>Buscar Assinant<br>Adiciona                                      | es de Outra Unidade                                                   |                                                        | =                                               |
|                                                             |                                                   |                                                                                                | ,                                                                                          |                                                                       |                                                        |                                                 |
|                                                             | Ol                                                | (700 caracter                                                                                  | es/0 digitados)                                                                            |                                                                       |                                                        |                                                 |
| DADOS DO                                                    | DOCUMENTO                                         | DIGITAL                                                                                        | ocumento 🔍 Anexar t                                                                        | Documento Digital                                                     |                                                        |                                                 |

Figura 8 - Assinantes

Em **Dados do Interessado**, pode selecionar Unidade e colocar a palavra "lato", o sistema irá buscar a Divisão Lato Sensu. Não é necessário notificar o interessado. > **Continuar** 

| Portal Administrati                                                                                                    | IVO > CADASTRAR DOCUMENTO                                                                                                    | > Informar Interessado                                                                                                    | s no Documento                                                                                                    |                                                           |             |
|----------------------------------------------------------------------------------------------------|----------------------------------------------------------------------------------------------------|----------------------------------------------------------------------------------------------------|----------------------------------------------------------------------------------------------------|-----------------------------------------------------------|-------------|
| <b>D</b> ados Gerais                                                                                                    | Documentos Anexados                                                                                                    | Interessados                                                                                                    | Movimentação Inicial                                                                                                    | Confirmação                                               | Comprovante |
| Neste passo podem sei<br>Servidor: Serv<br>Aluno: Alunos (<br>Credor: Pessoa<br>Unidade: Uma<br>Outros: Público<br>Após inserir todos os ir | r informados os interessados nes<br>idores da Universidade, onde sei<br>que serão identificados pela mat<br>is físicas ou Jurídicas que são int<br>unidade da instituição;<br>o Externo, órgãos internacionais<br>nteressados desejados, prossiga | ste documento. Os interessa<br>ao identificados pela matríc<br>rícula;<br>eressados no documento;<br>ou qualquer outro interessa<br>o cadastro do documento s | ados podem ser das seguintes c<br>cula SIAPE (Sem o dígito verific<br>ado que não se adeque aos citac<br>elecionando a opção <b>"Continua</b> | ategorias:<br>ador);<br>los acima.<br><b>ır &gt;&gt;"</b> |             |
|                                                                                                    |                                                                                                    | DADOS DO INTERESS                                                                                                    | sado a Ser Inserido                                                                                                    |                                                           |             |
|                                                                                                    | Categoria: 🔘 S                                                                                                    | ervidor 🔿 Aluno 📿                                                                                                    | Credor 🔍 Unidade                                                                                                    | Outros                                                    |             |
| UNT                                                                                                    | DADE                                                                                                    |                                                                                                    |                                                                                                    |                                                           |             |
|                                                                                                    | Unidade: 🖈                                                                                                    |                                                                                                    |                                                                                                    |                                                           |             |
| Not                                                                                                    | car Interessado: \star 💿 Sim 🔿                                                                                                    | Não                                                                                                    |                                                                                                    |                                                           |             |
|                                                                                                    | E-mail: *                                                                                                    |                                                                                                    |                                                                                                    |                                                           |             |
|                                                                                                    |                                                                                                    | In                                                                                                    | serir                                                                                                    |                                                           |             |
|                                                                                                    |                                                                                                    | chiment                                                                                                    | to obrigatório.                                                                                                    |                                                           |             |
|                                                                                                    |                                                                                                    | 🞯: Exclui                                                                                                    | ir Interessado                                                                                                    |                                                           |             |
|                                                                                                    |                                                                                                    | INTERESSADOS INSERI                                                                                                    | DOS NO DOCUMENTO (O)                                                                                                    |                                                           |             |
|                                                                                                    | lde                                                                                                    | entificador Nome                                                                                                    | E-mail                                                                                                    | Tip                                                       | 00          |
|                                                                                                    |                                                                                                    | Nenhum Inter                                                                                                    | essado Inserido.                                                                                                    |                                                           |             |
|                                                                                                    |                                                                                                    | << Voltar Cance                                                                                                    | elar Continuar >>                                                                                                    |                                                           |             |
| Portal Administrativo                                                                                                    |                                                                                                    |                                                                                                    |                                                                                                    |                                                           |             |
|                                                                                                    | SIPAC   Coordenadoria de Tecnolog                                                                                                    | gia da Informação -     Copyri <u>c</u>                                                                                                    | ght © 2005-2023 - UNILA - preto1.                                                                                                    | unila.intranet.sig1 - vSNAPSH0                            | т           |

Figura 9 – Interessado

Em Unidade de Destino colocar a palavra "lato", o sistema irá buscar a Divisão Lato Sensu.

| PORTAL ADMINISTRAT   | ivo > Cadastrar Documento >     | INFORMAR DADOS DA N       | Iovimentação Inicial      |                            |            |
|----------------------|---------------------------------|---------------------------|---------------------------|----------------------------|------------|
| Dados Gerais         | Documentos Anexados             | Interessados              | Movimentação Inicial      | Confirmação                | Comprovant |
| Nesse passo devem se | r informados os dados da movime | ntação inicial do docume  | nto.                      |                            |            |
|                      |                                 |                           |                           |                            |            |
|                      |                                 | MOVIMENT                  | AÇÃO INICIAL              |                            |            |
|                      | Origem I                        | nterna: \star 🔿 Outra Uni | dade 💿 Própria Unidade    |                            |            |
| DADOS DA MOVIME      | ΝΤΑÇÃΟ                          |                           |                           |                            |            |
|                      | Unidade de Origem: DEPAR        | TAMENTO DE PÓS-GRADI      | UAÇÃO (10.01.05.19.03)    |                            |            |
|                      | Unidade de Destino: 🖈           | lato                      |                           |                            |            |
|                      |                                 | n 🗀 UI                    | /ISÃO DE PÓS-GRADUAÇÃO LA | TO SENSU (10.01.05.19.03.0 | 2)         |
|                      |                                 |                           |                           |                            |            |
|                      |                                 |                           |                           |                            |            |
|                      |                                 |                           |                           |                            |            |
|                      |                                 |                           |                           |                            |            |
|                      |                                 |                           |                           |                            |            |
|                      |                                 |                           |                           |                            |            |
|                      |                                 |                           |                           |                            |            |
|                      |                                 |                           |                           |                            |            |
|                      |                                 |                           |                           |                            |            |
| Tempo Esperado       | na Unidade de Destino:          | (Em Dias)                 |                           |                            |            |
| Tempo Esperado       |                                 | (Elli bida)               |                           |                            |            |
|                      | Urgente: O Si                   | m 🖲 Não                   |                           |                            |            |
| INFORMAR DESE        | РАСНО                           |                           |                           |                            |            |
|                      |                                 | << Voltar Can             | celar Continuar >>        |                            |            |
|                      |                                 | * Campos de preenchimer   | nto obrigatório.          |                            |            |
|                      |                                 | Portal Ar                 | Iministrativo             |                            |            |

Figura 10 – Unidade de Destino

A confirmação servirá para verificar se os dados informados estão corretos. Nessa opção pode pre-visualizar o documento cadastrado (não é obrigatório pré-visualizar).

| - Strike Papilanasinali                                                      | VO > CADASTRAR DOCUMENTO >                                                         | CONFIRMAÇÃO DOS DAL                                                                                                    | pos                     |             |              |
|------------------------------------------------------------------------------|------------------------------------------------------------------------------------|----------------------------------------------------------------------------------------------------|-------------------------|-------------|--------------|
| <b>D</b> ados Gerais                                                         | Documentos Anexados                                                                | Interessados                                                                                                    | Movimentação Inicial    | Confirmação | Comprovante  |
| Confira todos os dados                                                       | do documento abaixo antes de co                                                    | onfirmar o cadastro.                                                                                                    |                         |             |              |
|                                                                              |                                                                                    | DADOS D                                                                                                    |                         |             |              |
| Origem o                                                                     | do Documento: Interno                                                              |                                                                                                    |                         |             |              |
| Tipo o                                                                       | io Documento: ATA DE DEFESA<br>Subtipo:                                            | DE TCC                                                                                                    |                         |             |              |
| Assu                                                                         | nto Detalhado: FULANO DE TAL                                                       |                                                                                                    |                         |             |              |
| Natureza d                                                                   | o Documento: OSTENSIVO                                                             |                                                                                                    |                         |             |              |
| Ur                                                                           | nidade Origem: DPG (10.01.05.1                                                     | 19.03)                                                                                                    |                         |             |              |
| Data d                                                                       | <b>to Documento:</b> 06/07/2022                                                    |                                                                                                    |                         |             |              |
| Núm<br>Data da                                                               | ero de Folhas: 2                                                                   |                                                                                                    |                         |             |              |
| Data do<br>Tino d                                                            | e Conferência: CÓPIA SIMPLES                                                       |                                                                                                    |                         |             |              |
| npo a                                                                        | Observações:                                                                       |                                                                                                    |                         |             |              |
| ASSINANTES DO DOG                                                            |                                                                                    |                                                                                                    |                         |             |              |
| Assinante                                                                    |                                                                                    | Unidade                                                                                                    |                         |             | Situação     |
|                                                                              |                                                                                    | DRG (10.01.0                                                                                                    | 15 19 03)               |             |              |
|                                                                              |                                                                                    | Pré-Visuali                                                                                                    | izar Documento          |             | NAC ASSIMADO |
| INTERESSADOS INSE                                                            | RIDOS AO DOCUMENTO (1)                                                             |                                                                                                    |                         |             |              |
| Ident                                                                        | ificador Nome                                                                      |                                                                                                    |                         | E-mail      | Tipo         |
| 100105                                                                       | 190302 DIVISÃO DE PÓS-GRADUA                                                       | ÇÃO LATO SENSU                                                                                                    |                         |             | Unidade      |
| DADOS DA MOVIMEN                                                             | TAÇÃO                                                                              |                                                                                                    |                         |             |              |
|                                                                              | Urgente: Não                                                                       |                                                                                                    |                         |             |              |
| Unida                                                                        | ade de Origem: DEPARTAMENTO                                                        | DE PÓS-GRADUAÇÃO (                                                                                                    | 10.01.05.19.03)         |             |              |
| Unida                                                                        | ide de Destino: DIVISÃO DE PÓ                                                      | S-SRADUAÇÃO LATO SE                                                                                                    | NSU (10.01.05.19.03.02) |             |              |
|                                                                              |                                                                                    | Confirmar <                                                                                                    | < Voltar Cancelar       |             |              |
|                                                                              |                                                                                    | and the second second se |                         |             |              |
|                                                                              |                                                                                    | mpos de preenchime                                                                                                    | nto obrigatório.        |             |              |
| auro 11 Confirm                                                              | 2020                                                                               | mpos de preenchime                                                                                                    | nto obrigatório.        |             |              |
| gura 11 – Confirma                                                           | ação                                                                               | mpos de preenchime                                                                                                    | nto obrigatório.        |             |              |
| gura 11 – Confirma                                                           | ação                                                                               | mpos de preenchime                                                                                                    | nto obrigatório.        |             |              |
| gura 11 – Confirma<br>ocumento Ca                                            | ação<br>Idastrado                                                                  | mpos de preenchime                                                                                                    | nto obrigatório.        |             |              |
| gura 11 – Confirm<br>Pocumento Ca                                            | <sup>ação</sup><br>ìdastrado                                                       | mpos de preenchime                                                                                                    | nto obrigatório.        |             |              |
| gura 11 – Confirm<br>ocumento Ca                                             | ação<br>adastrado                                                                  | mpos de preenchime                                                                                                    | nto obrigatório.        |             |              |
| gura 11 – Confirma<br>Pocumento Ca<br>Portal Administrati                    | ação<br>Idastrado<br>Ivo > Cadastrar Documento >                                   | Dados Gerais                                                                                                    | nto obrigatório.        |             |              |
| gura 11 – Confirm<br>OCUMENTO Ca<br>PORTAL ADMINISTRATI                      | ação<br>Idastrado<br>Ivo > Cadastrar Documento ><br>9 Eletrônico cadastrado(a) com | Dados Gerais                                                                                                    | nto obrigatório.        |             |              |
| gura 11 – Confirm<br>Ocumento Ca<br>Portal Administration<br>(1) • Documento | ação<br>adastrado<br>ivo > Cadastrar Documento ><br>> Eletrônico cadastrado(a) com | Dados Gerais                                                                                                    | nto obrigatório.        |             |              |
| gura 11 – Confirm<br>Ocumento Ca<br>Portal Administration<br>(1) • Documento | ação<br>Adastrado<br>Ivo > Cadastrar Documento ><br>o Eletrônico cadastrado(a) con | Dados Gerais                                                                                                    | nto obrigatório.        | ۲           |              |

|                                                | DADOS DO DOCUMENTO               |        |          |  |  |  |
|------------------------------------------------|----------------------------------|--------|----------|--|--|--|
| Número: 9/2022                                 |                                  |        |          |  |  |  |
| Protocolo: 23422.002870/2023-52                |                                  |        |          |  |  |  |
| Origem do Documento: Interno                   |                                  |        |          |  |  |  |
| Ano: 2022                                      |                                  |        |          |  |  |  |
| Tipo do Documento: ATA DE DEFESA DE TCC        |                                  |        |          |  |  |  |
| Assunto Detalhado: FULANO DE TAL               |                                  |        |          |  |  |  |
| Natureza do Documento: OSTENSIVO               |                                  |        |          |  |  |  |
| Unidade Origem: DPG (10.01.05.19.03)           |                                  |        |          |  |  |  |
| Data do Documento: 06/07/2022                  |                                  |        |          |  |  |  |
| Número de Folhas: 2                            |                                  |        |          |  |  |  |
| Data do Recebimento: 06/07/2022                |                                  |        |          |  |  |  |
| Tipo de Conferência: COPIA SIMPLES             |                                  |        |          |  |  |  |
| Observações:                                   |                                  |        |          |  |  |  |
| Assinantes do Documento                        |                                  |        |          |  |  |  |
| # Assinante                                    | Unidade                          | S      | ituação  |  |  |  |
| 1 🚨                                            | DPG (10.01.05.19.03)             | NÃO    | ASSINADO |  |  |  |
| INTERESSADOS INSERIDOS AO DOCUMENTO (1)        |                                  |        |          |  |  |  |
| Identificador Nome                             |                                  | E-mail | Тіро     |  |  |  |
| 100105190302 DIVISÃO DE PÓS-GRADUAÇÃO LATO SEM | ISU                              |        | Unidade  |  |  |  |
| Dados da Movimentação                          |                                  |        |          |  |  |  |
| Urgente: Não                                   |                                  |        |          |  |  |  |
| Unidade de Origem: DEPARTAMENTO DE PÓS-GRA     | ADUAÇÃO (10.01.05.19.03)         |        |          |  |  |  |
| Unidade de Destino: DIVISÃO DE PÓS-GRADUAÇÃ    | O LATO SENSU (10.01.05.19.03.02) |        |          |  |  |  |
|                                                |                                  |        |          |  |  |  |

Figura 12 – Cadastro realizado